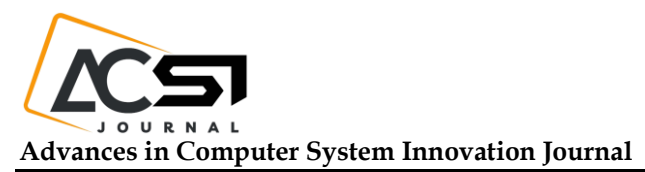

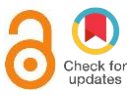

# PERANCANGAN SISTEM JARINGAN VLAN PADA SMP NEGERI 2 PASAR WAJO

#### Muhammad Zulqifli<sup>1</sup>, Lutfi<sup>2</sup>, Muh. Asnawi Bahar<sup>3</sup>

Universitas Indonesia Timur<sup>1,2,3</sup> Email Korespondensi Author : <u>arpal.ikki@gmail.com</u>

This is an open access article under the <u>CC BY-SA</u> license.

| Kata kunci:         | Abstrak                                                                                   |
|---------------------|-------------------------------------------------------------------------------------------|
| VLAN, NDLC,         | SMP NEGERI 2 Pasarwajo mempunyai beberapa ruangan yang                                    |
| Monitoring Network. | menghubungkan 10 Personal Computer (PC) dalam satu jaringan tentunya                      |
|                     | akan banyak mengalami traffic pada jaringan tersebut. Untuk itulah virtual                |
|                     | LAN menjadi suatu hal yang dapat memecahkan permasalahan tersebut.                        |
|                     | Karena dalam pembuatan Virtual LAN, jaringan local akan dikelompokkan ke                  |
|                     | dalam jaringan-jaringan kecil, hal tersebut akan membantu lebih                           |
|                     | mengoptimalisasikan lagi untuk kerja jaringan. Oleh karena itu, penulis                   |
|                     | tertarik mengembangkan sistem jaringan pada perusahaan ini, dengan                        |
|                     | metodologi yang digunakanyaitu Metodologi Pengembangan Sistem NDLC                        |
|                     | Network seperti konfigurasi jaringan, volume traffic jaringan, protocol,                  |
|                     | monitoring network. Media yang digunakan adalah Switch fungsi untuk                       |
|                     | menghubungkan dua atau lebih jaringan dan bertugas sebagai perantara                      |
|                     | dalam menyampaikan data. Tanpa media ini, maka tidak dapat saling                         |
|                     | ini diharankan danat mangatasi traffis jaringan tarsahut sahingga kinaria                 |
|                     | ini, untarapkan uapat mengatasi tranic jaringan tersebut, seningga kinerja                |
| Kovwords:           | Abstrack                                                                                  |
| WI AN NDIC          | SMP NECERI 2 Pasarangio has sequeral rooms that connects 10 Personal Commuter             |
| Monitoring Network  | (PC) in one network will certainly undergo much traffic on the network. For that          |
|                     | virtual LANs into something that can solve these problems. Because in the                 |
|                     | manufacturing Virtual LAN. local network will be grouped into small networks, it will     |
|                     | help even more to optimize the network's work. Therefore, the authors are interested in   |
|                     | developing the network system in this company, the methodology used is NDLC               |
|                     | Network Systems Development Methodology such as network configuration, volume             |
|                     | of network traffic, protocol, network monitoring. The medium used is Switch function      |
|                     | to connect two or more networks and served as an intermediary to convey data.             |
|                     | Without this medium, it can not connect to each other and there is no data flow. With     |
|                     | the system the authors developed is expected to cope with network traffic, so that a more |
|                     | optimal network performance.                                                              |

## Pendahuluan

Pemakaian internet di seluruh dunia sudah menunjukan suatu kebutuhan. Dengan adanya internet orang ataupun organisasi dapat saling berkomunikasi maupun berbagi sumber daya yang ada secara cepat atau realtime, tanpa harus melakukan atau menunggu pengiriman data yang memakan waktu dan biaya yang disebabkan jarak yang cukup jauh.

Perkembangan teknologi tidak lepas dari perkembangan teknologi jaringan maupun hardwarenya Jaringan komputer tersebut dapat dikelompokkan yang terdiri dari tiga jenis diantaranya adalah LAN (LocalAreaNetwork), MAN (Metropolitan AreaNetwork) dan WAN (Wide Area Network).Dalam membangun suatu jaringan komputer dibutuhkan kemampuan teknik dalam bidang jaringan, namun pada kenyataannya tidak banyak orang yang menguasai pengetahuan tersebut dibandingkan dengan para pengguna internet,untuk itu masih banyak dibutuhkan orang orang yang dapat membangun suatu jaringan sampai dapat dimanfaatkan agar lebih baik lagi.(Yani, 2007:2)

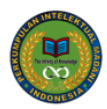

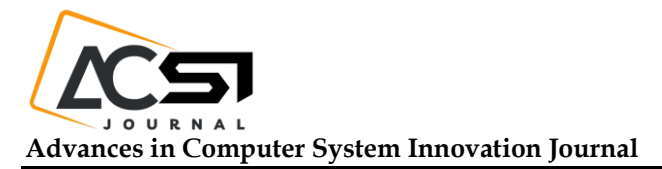

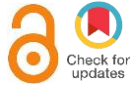

Di setiap sekolah tentunya sudah ada sistem informasi jaringan untuk mendorong kegiatan dan kinerja sekolahnya. Salah satunya adalah SMP NEGERI 2 Pasarwajo. Untuk sistem jaringan pada SMP NEGERI 2 Pasarwajo,ada 10 PC yang terkoneksi dalam satu jaringan LAN (LocalArea Network). Adapun permasalahan yang sering terjadi dalam sistem informasi jaringan SMP NEGERI 2 Pasarwajo, seperti kemacetan jaringan dalam pengiriman data di lingkungan LAN, sebagai contoh dengan adanya jumlah data yang dikirim secara bersamaan ketujuan yang sama misalnya PC server itu akan memungkinkan terjadinya troubleshooting, traffic jaringan artinya bisa saja data yang di kirim ke server tidak semua terkirim, bahkan gagal melakukan pengiriman kalaupun berhasil itu tentunya membutuhkan waktu yang lama agar data yang dikirim tersebut sampai ketujuan pengiriman.Untuk itu dibutuhkan solusi pengembangan jaringan, jaringan LAN ke VLAN dan untuk menghindari kerusakan-kerusakan yang terjadi pada hardware yang tentunya mahal harganya. Konsep yang dibuat pada aplikasi simulasi jaringan Cisco Packet Tracer ini memperlihatkan hasilnya yaitu virtual jaringan yang terkoneksi dan selanjutnya dapat diimplementasikan ke pengembangan jaringan yang sesungguhnya.

## Metode

### 1. Metode Pengumpulan Data

Adapun metode yang digunakan penulis untuk mengumpulkan data-data adalahsebagai berikut :

a. Wawancara (Interview)

Wawancara adalah metode pengumpulan data dengan cara dialog langsung atau mengajukan pertanyaan langsung kepada narasumber mengenai segala sesuatu yang berhubungan dengan masalah yang diteliti. Metode ini dilakukan dengan cara tanya jawab langsung atau dengan email.

b. Observasi

Metode pengumpulan data dengan melakukan pengamatan secara langsung dan pencatatan mengenai bagaimana proses kerja SMP NEGERI 2 Pasarwajo

c. Studi Pustaka

Cara pengumpulan data dengan mengumpulkan dan mempelajari dokumen-dokumen, buku-buku dan media referensi lainnya yang berhubungan dengan masalah penelitian.

#### 2. Metode Analisis

Proses pengembangan sistem yang dipakai adalah Waterfall. Model pendekatan ini dilakukan secara rinci dan direncanakan dengan baik. Tahapan yang dilakukan dalam pendekatan Waterfall.

a. Analisis

Pada tahap ini, penulis bertemu dengan pihak dinas untuk melakukan identifikasi keseluruhan sasaran pengembangan studi kelayakan dan studi terhadap kebutuhan atau yang diperlukan pihak dinas atau pemakai, baik yang meliputi model interface, teknik prosedural maupun dalam teknologi yang akan digunakan.

b. Design Sistem

Pada tahap kedua ini, penulis bekerjasama dengan pihak perusahaan untuk menganalisis, merancang atau mendesain mengembangkan untuk pemodelan sistem yang akan dibuat

c. Implementasi

Setelah sistem selesai dirancang selanjutnya adalah menerapkan kepem. Dalam hal ini yang dimaksud dengan pembuatan sistem adalah pembuatan kode program. Pemrograman merupakan kegiatan menulis kode program yang akan dieksekusi oleh komputer. Kode program yang ditulis harus berdasarkan dokumentasi yang disediakan oleh analisa sistem hasil dari desain sistem secara rinci. Hasil program yang sesuai

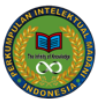

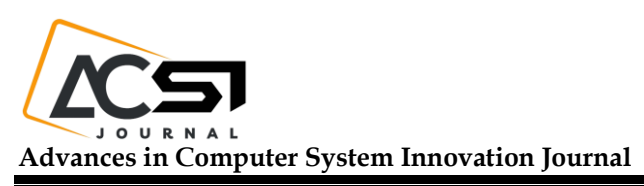

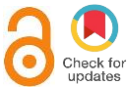

dengan desainnya akan menghasilkan program yang sesuai dengan yang dibutuhkan oleh pemakai sistem.

d. Testing

Pengujian dilakukan untuk memastikan bahwa jaringan yang dibangun telah sesuai dengan desainnya dan semua fungsi dapat dipergunakan dengan baik tanpa ada kesalahan. Dalam tahap pengujian sistem ini adalah proses dimana menerapkan hasil jaringan Vlan kedalam dunia nyata. Yang di maksudkan adalah menerapkan sistem instalasi jaringan kompute rnirkabel untuk kegiatan mengakses data.

e. Perawatan Sistem

Setelah semua sistem dapat terselesaikan, maka membutuhkan perawatan supaya sistem dapat berjalan dengan baik dan data dapat tersimpan dengan aman. Yang perlu dilakukan untuk merawat sistem adalah :

- Bacup Data Backup Data dilakukan secara periodik dalam selang waktu tertentu untuk menjaga keamanan data yang tersimpan dalam memori komputer.
- 2. Packing Data Packing Data dilakukan untuk menghapus data-data yang sudah tidak diperlukan atau dipakai lagi sehingga dapat menghemat memori komputer.

### 3. Analisis Dan Perancangan Sistem

Metode pengembangan sistem yang digunakan dalam melaksanakan penelitian adalah dengan menggunakan pola pendekatan. Pendekatan Network Development Life Cycle (NDLC) yang merupakan serangkaian aktivitas yang dilaksanakan oleh profesional dan pemakai sistem jaringan untuk mengembangkan dan mengimplementasikan sistem jaringan.

Tahap-tahap NDLC secara lengkap disajikan pada gambar di bawah ini.

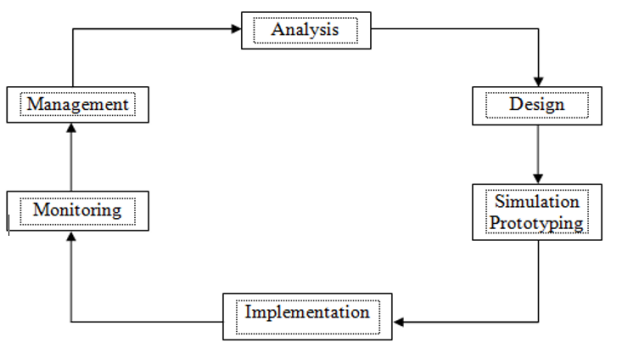

Gambar 1. Tahap-tahap NDLC

1. Rancangan sistem berjalan

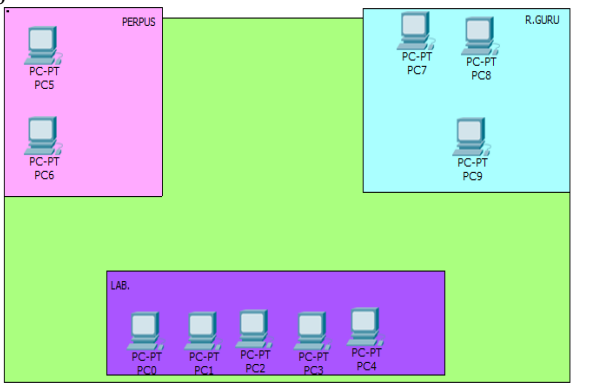

Gambar 2. Jaringan LAN sistem yang berjalan

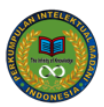

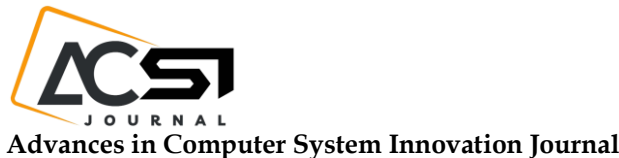

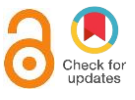

2. Rancangan sistem yang di usulkan

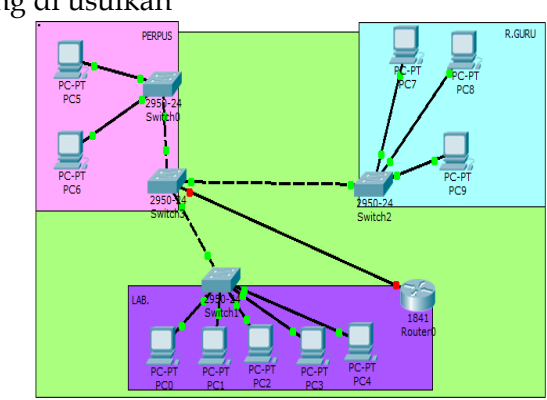

Gambar 3. jaringan VLAN sistem yang diusulkan

## Hasil dan Diskusi

## 1. Konfigurasi VLAN 10

Untuk pembahasan pembuatan rancangan Vlan telah dibahas pada pembahasan langkahlangkah vlan namun dalam pembahsan ini akan dijelaskan secara rinci lagi dengan menggunakan aplikassi packet tracker 5.2 dimulai dari konfigurasi switch untuk pembuatan vlan sampai pemberian alamat IP address pada setiap PC yang terhubung ke vlan tersebut. Area Vllan 10 dapat di lihat pada gambar IV.1

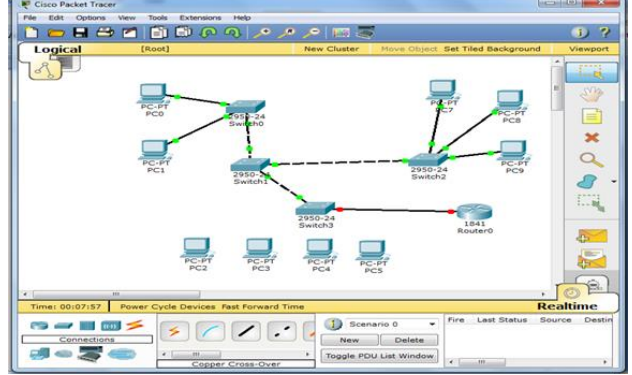

Gambar 4. Area VLAN 10

Dalam VLAN 10 ada 4 (empat) PC yang terkoneksi diantaranya ada PC 1,pc 5,pc 7,pc 8. Pertama – tama akan membahas cara mengkonfigurasi switch yang akan dijadikan vlan 10, caranya yaitu dengan membuka aplikasi packet Tracker 5.2. Kemudian masukan Switch dan 4 PC dengan memili<u>h gambar switch dan PC pada aplikasi Packet Trac</u>ker tersebut.

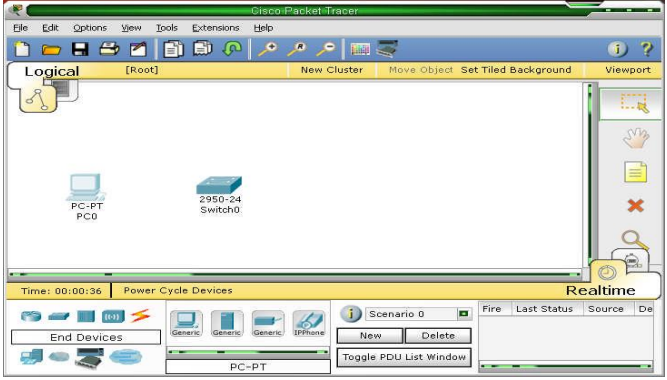

Gambar 5. Cara Memasukan Perangkat Jaringan

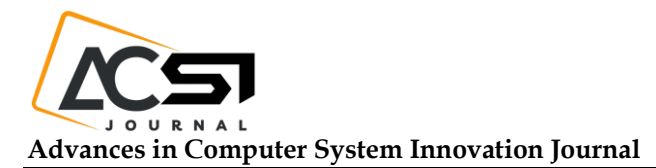

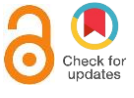

Setelah memasukan beberapa perangkat yaitu switch dan PC, yang telah dibahas pada Gambar IV.2. Kemudian setelah itu konfigurasi switch yang akan dijadikan vlan 10, dengan mengklik dua kali gambar switch yang akan di konfigurasi. Maka akan masuk ke bagian seperti gambar di bawah ini :

| MODULES |                                                        | Physical Device View | N         |
|---------|--------------------------------------------------------|----------------------|-----------|
|         | Zoom In                                                | Original Size        | Zoom Out  |
|         | Dese former<br>3935 — RAS<br>antroin Charleso<br>Monte | 3 4 5 6 7            | 8 9 10 11 |
|         |                                                        |                      |           |

Gambar 6. Bentuk Fisik dari Switch

| GLUBAL          | Global Settings             |
|-----------------|-----------------------------|
| SWITCH          | Display Name OFFICE         |
| VLAN Database   | Hostname Switch             |
| FastEthernet0/1 | NVRAM Erase Save            |
| FastEthernet0/2 |                             |
| FastEthernet0/3 | Startup Config Load Export  |
| rastEthernet0/4 | Running Config Merge Export |
| FastEthernet0/5 |                             |
| FastEthernet0/6 |                             |
| FastEthernet0/7 |                             |
| FastEthernet0/8 |                             |
| FastEthernet0/9 |                             |
|                 |                             |
| uivalent IOS    | Commands                    |

Gambar 7. Pemberian Nama Pada Switch

|             | IOS Command Line Interface                                            |
|-------------|-----------------------------------------------------------------------|
| C2950 Boot  | Loader (C2950-HBOOT-M) Version 12.1(11r)EA1, RELEASE SOFTWARE (fc1)   |
| Compiled Mo | n 22-Jul-02 18:57 by miwang                                           |
| Cisco WS-C2 | 950-24 (RC32300) processor (revision CO) with 21039K bytes of memory. |
| 2950-24 sta | rting                                                                 |
| Base ethern | et MAC Address: 0004.9A5A.3BA6                                        |
| Xmodem file | system is available.                                                  |
| Initializin | g Flash                                                               |
| flashfs[0]: | l files, O directories                                                |
| flashfs[0]: | O orphaned files, O orphaned directories                              |
| flashfs[0]: | Total bytes: 64016384                                                 |
| flashfs[0]: | Bytes used: 3058048                                                   |
| flashfs[0]: | Bytes available: 60958336                                             |
| flashfs[0]: | flashfs fsck took 1 seconds.                                          |
| done Ini    | tializing Flash.                                                      |
| Boot Sector | Filesystem (bs:) installed, fsid: 3                                   |
| Parameter B | lock Filesystem (pb:) installed, fsid: 4                              |
| Loading "fl | ash:/c2950-i6q412-mz.121-22.EA4.bin"                                  |

Gambar 8. Konfigurasi Manual

Keterangan :

- 1. Gambar Physical : Menggambarkan secara bentuk Fisik dari switch yang dipakai.
- 2. Gambar Config : Bisa digunakan untuk pemberian nama pada switch, menghapus konfigurasi switch dan menyimpan hasil konfigurasi switch.
- 3. CLI : Berfungsi sebagai konfigurasi manual. Setelah masuk pada konfigurasi switch, terlebih dahulu memberi nama switch tersebut dengan nama Display name: Office dan Hostname: Switch. Untuk display name akan

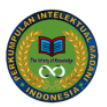

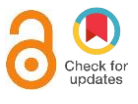

terlihat namanya pada bentuk secara fisik dalam aplikasi packet tracker dan untuk hostname akan tertera pada konfigurasinya. Lihat gambar di bawah ini :

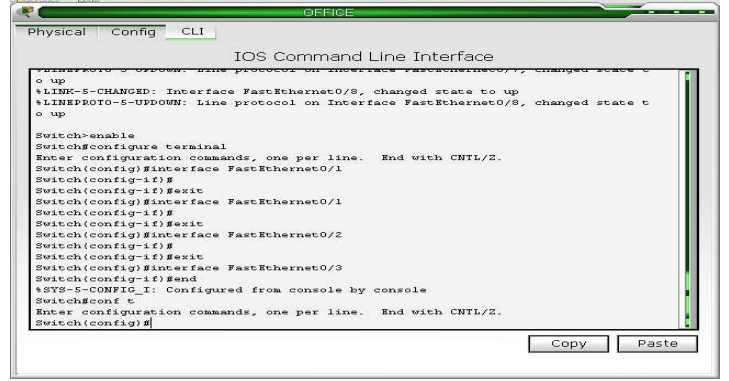

Gambar 9. Keterangan Nama pada switch

Setelah itu mulai membuat vlan pada switch office tersebut, dengan masuk ke bagian CLI untuk dapat mengkonfigurasi secara manual. Pertama – tama tentukan terlebih dahulu port yang akan dijadikan vlan pada swich office tersebut. Ada 24 port yang dapat di hubungakan namun hanya butuh beberapa port saja untuk dijadikan port - port vlan. Port tersebut disebut port FastEthernet. Dapat terlihat di bagian Physical Switch.

| Physical Config CL                            | OFFICE                                        |                                                     |                        |
|-----------------------------------------------|-----------------------------------------------|-----------------------------------------------------|------------------------|
| MODULES                                       | Zoom In                                       | Physical Device Vie<br>Original Size                | Zoom Out               |
|                                               | Case Systems<br>Athenantics 1 2               | 2 3 4 5 6 7                                         | 10/100/<br>7 8 9 10 11 |
|                                               |                                               | and Finand Chinad Summer Finan                      |                        |
|                                               |                                               |                                                     |                        |
|                                               |                                               |                                                     |                        |
|                                               |                                               |                                                     |                        |
|                                               | -                                             |                                                     |                        |
| Adding Modules: Drag<br>Removing Modules: Dra | the module to an availang the module from the | able slot on the device.<br>device to the module li | st.                    |

**Gambar 10 Port Switch** 

Pada Switch Office ini akan ada 8 Port yang akan dijadikan Vlan 10. dari Port FastEthernet 0/1 – FastEthernet 0/8. Berikut gambaran tabel yang menjelaskan port yang telah ditentukan.

| Tabel 1 F | Penjelasan | Port |
|-----------|------------|------|
|-----------|------------|------|

| ···· · · · · · · · · · · · · · · · · ·      |                      |
|---------------------------------------------|----------------------|
| Interface FastEthernet                      | VLAN                 |
| Interface FastEthernet0/1                   | Trunk Native Vlan 99 |
| Interface FastEthernet0/2 – FastEthernet0/8 | VLAN 10              |

Keterangan:

- 1. FastEthernet 0/1 dijadikan sebagai port trunking, artinya trunk adalah penghubung antara switch dengan switch lainnya pada pembuatan vlan.
- 2. FastEthernet 0/2 FastEthernet 0/8 akan dijadikan anggota Vlan10 pada switch Office. Setiap port yang akan dijadikan vlan seharusnya dalam keadaan non-aktif terlebih dahulu. Untuk menonaktifkan setiapportnya caranya adalah masuk ke bagian

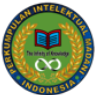

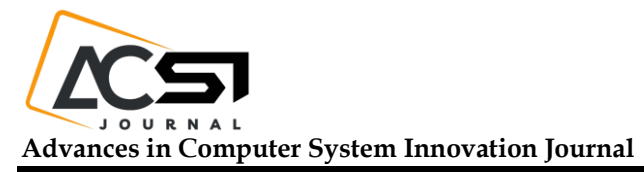

Check for updates

konfigurasi (CLI) pada Aplikasi Packet Tracker, kemudian ketikan konfigurasi di bawah ini :

Switch#configure terminal Enter configuration commands, one per line. End with CNTL/Z.

Ketikan "show run" untuk melihat apakah setiap port sudah dalam keadaan non-aktif atau masih aktif. Maka akan ada tampilan konfigurasi seperti di bawah ini.

| Switch#show run                    |
|------------------------------------|
| Building configuration             |
| Current configuration .: 920 bytes |
| 1                                  |
| version 12.1                       |
| no service password-encryption     |
| 1                                  |
| hostname Catalyst_2950             |
|                                    |

Setelah semua dalam keadaan non-aktif. Barulah proses pembuatan vlan dilakukan. Untuk port FastEthernet 0/1 jadikan sebagai trunk native vlan 99. Dengan mengkonfigurasi sebagai berikut :

Kemudian port selanjutnya yaitu port FastEthernet 0/2 – fastEthernet 0/8 dijadikan sebagai vlan 10 dengan konfigurasi sebagai berikut :

|               | Switch#configure terminal                                    |             |
|---------------|--------------------------------------------------------------|-------------|
|               | Enter configuration commands, one per line. End with CNTL/Z. |             |
|               | Switch (config) # interface EachEthernot 0/2 0/8             |             |
| Beri nama vla | n 10 dengan nama office_01. Konfigurasinya adalah sebaga     | i berikut : |
|               | Switch#configure terminal                                    |             |
|               | Enter configuration commands, one per line. End with CNTL/Z. |             |

Switch (config) # vlan, 10

0 11 / C 1 M C 0

Ketik "Show vlan" untuk melihat hasilnya :

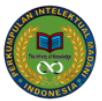

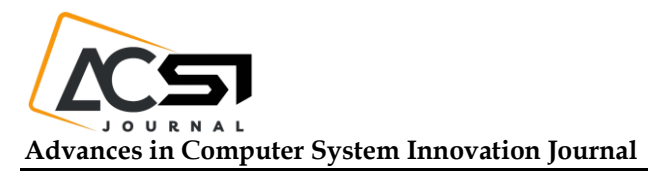

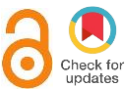

| Switch# | show vlan |          |                               |
|---------|-----------|----------|-------------------------------|
| VLAN    | Name      | Status P | orts                          |
|         |           |          |                               |
|         |           |          |                               |
| 1       | default   | active   | Fa0/9, Fa0/10, Fa0/11, Fa0/12 |
|         |           |          |                               |

Untuk port FastEthernet 0/1 yang akan dijadikan sebagai trunk native vlan 99 harus di beri alamat ip agar antar switch dapat berkomunikasi melalui trunk tersebut dengan bantuan ip sebagai penghubungnya. Konfigurasi pemberian ip pada trunk native 99 adalah sebagai berikut:

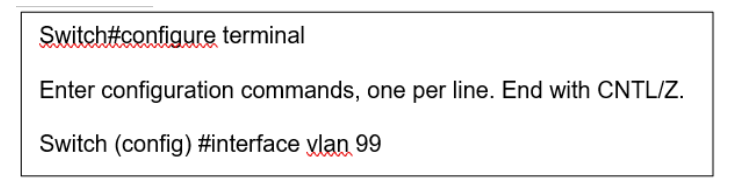

Setelah selesai proses konfigurasi pada switch office\_01 kemudian hubungkan port FastEthernet yang dijadikan vlan dengan 7 PC yang akan dijadikan sebagai anggota vlan 10. Daftar tabel pengalamatan ip vlan 10.

| Tuber = D                | artar r crig |                               |
|--------------------------|--------------|-------------------------------|
| Interface                | Host         | IP Address                    |
|                          | name         |                               |
| Fast Ethernet 0/0        | lab          | 192.168.10.0.255.255.255.192  |
| Fast Ethernet 0/1        | Pc1          | 192.168.10.1.255.255.255.192  |
| Fast Ethernet 0/2        | Pc2          | 192.168.10.2.255.255.255.192  |
| Fast Ethernet 0/3        | Pc3          | 192.168.10.3.255.255.255.192  |
| Fast Ethernet 0/4        | Pc4          | 192.168.10.4.255.255.255.192  |
| Fast Ethernet 0/5        | Pc5          | 192.168.10.5.255.255.255.192  |
| Fast Ethernet 0/6        | Perpus       | 192.168.10.6.255.255.255.192  |
| Fast Ethernet 0/7        | Pc7          | 192.168.10.7.255.255.255.192  |
| Fast Ethernet 0/8        | R.Guru       | 192.168.10.8.255.255.255.192  |
| Fast Ethernet 0/9        | Pc9          | 192.168.10.9.255.255.255.192  |
| Interface <u>Vlan</u> 99 | -            | 192.168.99.12.255.255.255.192 |

Tabel 2 Daftar Pengalamatan Vlan 10

Berikut adalah cara memasukan IP dan pemberian nama setiap PC nya pada aplikasi Packet Tracker 5.1. Klik pada bagian PC mana yang akan di beri alamat ip terlebih dahulu. Misalnya pada PC Lab.

|             | Global Settings |
|-------------|-----------------|
| Display Nar | me Komisaris    |
| Gateway/    | DNS             |
| O DHCP      |                 |
| ⊖ Static    |                 |
| Gateway     | 192.168.10.1    |
| DNS Serve   | ər              |
| _ Gateway/I | DNS IPv6        |
| O DHCP      |                 |
| O Auto C    | onfig           |
| ⊙ Static    |                 |
| IPv6 Gate   | way             |
| IPV6 DNS    | Server          |

#### Gambar 11. Pemberian Nama pada PC

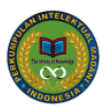

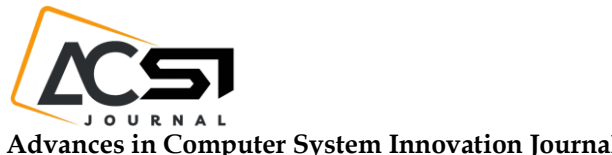

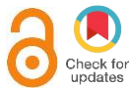

Advances in Computer System Innovation Journal

Masuk ke bagian config, pada Display Name beri namaPC tersebut sebagai PC lab. Kemudian setelah itu masuk ke bagian dektop. Maka akan muncul tampilan seperti di bawah ini:

| Image: International configuration     Dial-up     Terminal     Configuration     Web Browser | Physical Config                         | Desktop | <omisaris< th=""><th></th><th></th></omisaris<> |                   |             |
|-----------------------------------------------------------------------------------------------|-----------------------------------------|---------|-------------------------------------------------|-------------------|-------------|
| PC Wireless                                                                                   | Configuration<br>(((2)))<br>PC Wireless | Dial-up | Terminal                                        | Command<br>Prompt | Web Browser |

Gambar 12. Bagian Desktop

Pilih IP configuration untuk mengkonfigurasi atau memasukan IP ddress pada PC tersebut.

| O DHCP          |                 | http:       |
|-----------------|-----------------|-------------|
|                 |                 |             |
| P Address       | 192.168.10.2    | Web Browser |
| Subnet Mask     | 255.255.255.192 |             |
| Default Gateway | 192.168.10.1    |             |
| ONS Server      |                 |             |
| PC Wireless     |                 |             |

Gambar 13. Konfigurasi IP

Input IP address 192.168.10.2 angka 10 pada ip tersebut menunjukan bahwa PC tersebut berada sebagai keanggotaan vlan 10. Untuk emberian alamat IP pada PC yang lainnya dapatdilakukan dengan cara yang sama.

## 2. Konfigurasi VLAN 20 (sekolah)

Pada konfigurasi vlan 20 sekolah ini akan ada 7 PC yang terhubung dalam kelompok vlan tersebut, diantaranya adalah PC MD-1, PC MD-2, PC MD-3, PC MD-4, PC Follow Up 1, PC Follow Up 2, dan yang terakhir PC Follow Up 3. Gambar IV.11 Adalah rancangan dari topologi vlan 20 (Sekolah).

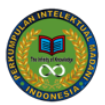

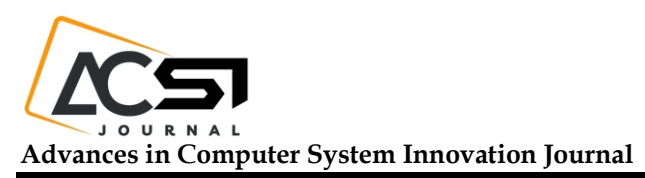

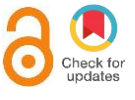

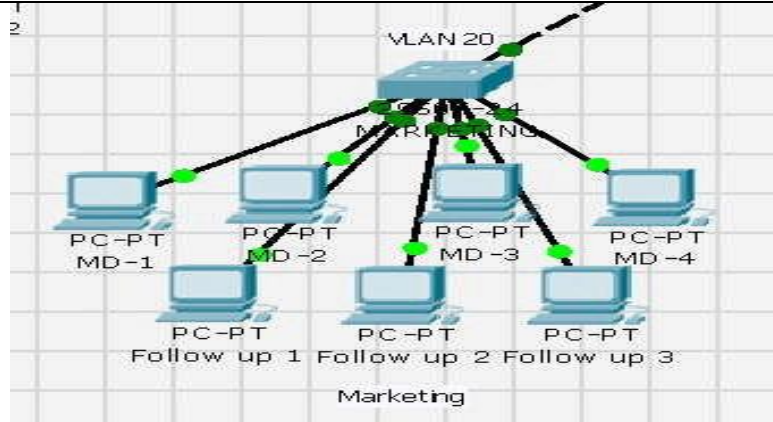

Gambar 14 Topologi VLAN 20 (Sekolah)

Pada Switch VLAN 20 Sekolah ini akan ada 8 Port yang akan dijadikan Vlan 20 pasar. dari Port Fast Ethernet 0/1– Fast Ethernet 0/8. Berikut gambaran tabel yang menjelaskan port yang telah ditentukan.

| Tabel 3 Penjelasan Por |
|------------------------|
|------------------------|

| Interface FastEthernet                      | Vlan                 |
|---------------------------------------------|----------------------|
| Interface FastEthernet0/1                   | Trunk Native Vlan 99 |
| Interface FastEthernet0/2 - FastEthernet0/8 | VLAN 20              |

Keterangan:

- 1. FastEthernet 0/1 dijadikan sebagai port trunking native 99, artinya trunk adalah penghubung antara switch dengan switchlainnya pada pembuatan vlan.
- 2. Ethernet 0/2 FastEthernet 0/8 akan dijadikan anggota Vlan 20 pada switch Sekolah.

Dalam tahapan Pembuatan VLAN 20 (Sekolah) ini sebenarnya sama saja dengan pembuatan vlan 10 (Office\_01) sebelumnya. Setiap port yang akan dijadikan vlan haruslah dalam keadaan non-aktif terlebih dahulu. Untuk menonaktifkan setiap portnya caranya adalah masuk ke bagian konfigurasi (CLI) pada Aplikasi Packet Tracker, kemudian ketikan konfigurasi di bawah ini :

| Switch#configure terminal                            |
|------------------------------------------------------|
| Enter configuration commands, one per line. End with |
| CNTL/Z.                                              |
| Switch (config) # interface EashEthernet 0/1 – 0/8   |

Ketikan "show run" untuk melihat apakah setiap port sudah dalam keadaan non-aktif atau masih aktif. Maka akan ada tampilan konfigurasi seperti di bawah ini :

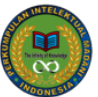

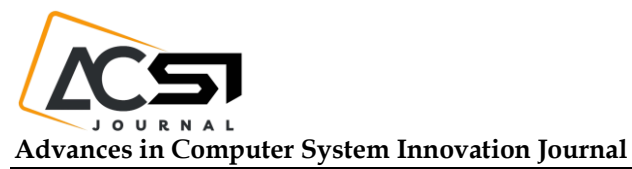

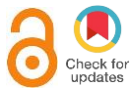

Switch#show run Building configuration... Current configuration : 920 bytes ! version 12.1 no service password-encryption ! hostname Catalyst\_2950 ! ! interface FastEthernet0/1 shutdown ! interface FastEthernet0/2 shutdown ! interface FastEthernet0/3 shutdown ! interface FastEthernet0/4 shutdown

Setelah semua dalam keadaan non-aktif. Barulah proses pembuatan vlan dilakukan. Untuk port FastEthernet 0/1 jadikan sebagai trunk native vlan 99. Dengan mengkonfigurasi sebagaiberikut :

| 2  |                                                              |
|----|--------------------------------------------------------------|
| į  | Switch#configure terminal                                    |
| i  | Enter configuration commands, one per line. End with CNTL/Z. |
| 1  | Switch (config) # interface FashEthernet 0/1                 |
| į  | Switch (config-if) # switchport mode trunk                   |
| i  | Switch (config-if) # switchport trunk native vlan 99         |
| 1  | Switch (config-if) # no shutdown                             |
| i, |                                                              |

Kemudian port selanjutnya yaitu port FastEthernet 0/2 – fastEthernet 0/8 dijadikan sebagai vlan 20 (Sekolah) dengan konfigurasi sebgai berikut :

| Switch#configure terminal                            |
|------------------------------------------------------|
| Enter configuration commands, one per line. End with |
| CNTL/Z.                                              |
| Switch (config) # interface FashEthernet 0/2 – 0/8   |
| Switch (config-if) # switchport mode acces           |
| Switch (config-if) # switchport acces vlan 20        |
| Switch (config-if) # no shutdown                     |
|                                                      |

Beri nama vlan 20 dengan nama Sekolah. konfigurasinya adalah sebagai berikut :

| Switch#configure terminal                            |
|------------------------------------------------------|
| Enter configuration commands, one per line. End with |
| CNTL/Z.                                              |
| Switch (config) # vlan 20                            |
| Switch(config-vlan)#name Sekolah                     |
|                                                      |

Ketik "Show vlan" untuk melihat hasilnya :

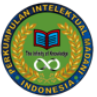

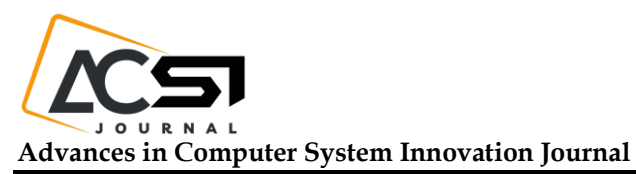

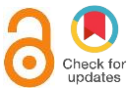

 Switch#sh vlan.

 VLAN
 Name
 Status Ports

 1
 default active
 Fa0/9, Fa0/10, Fa0/11, Fa0/12

 Fa0/13, Fa0/14, Fa0/15, Fa0/16
 Fa0/17, Fa0/18, Fa0/19, Fa0/20

 Fa0/21, Fa0/22, Fa0/23, Fa0/24
 Fa0/21, Fa0/22, Fa0/23, Fa0/24

Untuk port FastEthernet 0/1 yang akan dijadikan sebagai trunk native vlan 99 harus di beri alamat ip agar antar switch dapat berkomunikasi melalui trunk tersebut dengan bantuan ip sebagai penghubungnya. Konfigurasi pemberian ip pada trunk native 99 adalah sebagai berikut:

| Switch#configure terminal                                    |
|--------------------------------------------------------------|
| Enter configuration commands, one per line. End with CNTL/Z. |
| Switch (config) #interface vlan 99                           |

Setelah selesai proses konfigurasi pada switch Sekolah, kemudian hubungkan port Fast Ethernet yang dijadikan vlan dengan 4 PC yang akan dijadikan sebagai anggota vlan 20 (Sekolah). Daftar tabel pengalamatan ip vlan 20.

| Interface             | Host Name   | Host Name                        |
|-----------------------|-------------|----------------------------------|
| internatio            |             |                                  |
| FastEthernet 0/2      | MD-1        | 192.168.20.9                     |
|                       |             | 255.255.255.192                  |
| FastEthernet 0/3      | MD-2        | 192.168.20.10                    |
|                       |             | 255.255.255.192                  |
| FastEthernet 0/ 4     | MD-3        | 192.168.20.11                    |
|                       |             | 255.255.255.192                  |
| FastEthernet 0/5      | MD-4        | 192.168.10.12                    |
|                       |             | 255.255.255.192                  |
| EastEthernet 0/6      | Follow Up 1 | 192.168.20.13<br>255.255.255.192 |
| FastEthernet 0/7      | Follow Up 2 | 192.168.20.14<br>255.255.255.192 |
| EastEthernet 0/8      | Follow Up 3 | 192.168.20.15<br>255.255.255.192 |
| Intervace Vlan<br>99- | -           | 192.168.99.13<br>255.255.255.192 |

Tabel 4. Daftar Pengalamatan IP Vlan 20

Untuk pemberian alamat IP pada aplikasi ini telah dibahas pada pembahasan sebelumnya dalam pemberian alamat ip pada switch office, caranya sama persis seperti yang dibahas dalam pembahasan tersebut hanya saja yang membedakan adalah pengisian nama dan pengisian alamat ip addressnya dapat dilihat pada tabel diatas.

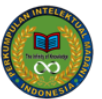

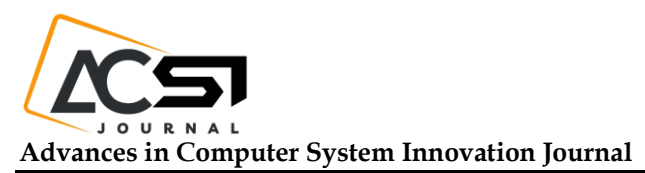

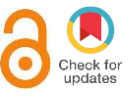

#### 3. Konfigurasi Vlan Central

Vlan native 99 merupakan central yang akan menghubungkan antar beberapa Vlan di dalam jaringan local diantaranya ada Vlan 10,20,30,40 dan 50. lima buah vlan ini akan dihubungkan oleh vlan native 99 yang terhubung juga ke router sebagai alat yang akan menentukan vlan mana saja yang dapat berkomunikasi dan yang tidak dapat berkomunikasi. Berikut adalah topologi dari vlan native tersebut :

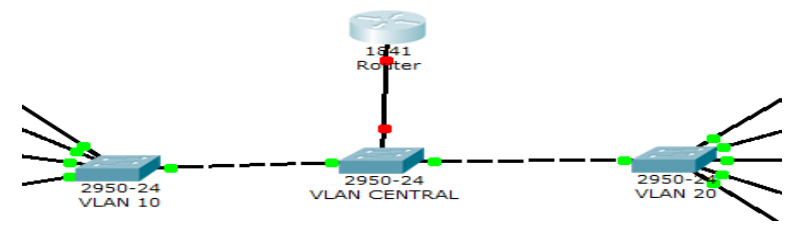

Gambar 15 Topologi Vlan Central

Untuk konfigurasi vlan native hal pertama yaitu menentukan port mana saja yang akan dijadikan sebagai port trunk native tersebut. Ada 6 port yang dijadikan sebagai port native vlan 99 diantaranya adalah Inteface Fa0/1, Interface Fa0/2, Interface Fa0/3, Interface Fa0/4, Interface Fa0/5, dan Interface Fa0/6. Konfigurasinya adalah sebaga berikut :

| ľ | Switch#configure terminal                                    |
|---|--------------------------------------------------------------|
|   | Enter configuration commands, one per line. End with CNTL/Z. |
| 1 | Switch (config) #interface fastEthernet 0/1 - 06             |
| i | Switch (config-if) #switchport mode acces trunk              |
|   | Switch (config-if) #switchport accers vlan native 99         |
| ļ | Switch (config-if) #no shutdown                              |
| L |                                                              |

Dari Ke-6 Port tersebut akan terhubung 2 ke port trunk lainnya pada vlan 10, 20, dan Fast Ethernet 0/1 pada router.

#### 4. Konfigurasi Router

Fungsi dari router tersebut dalam pembuatan vlan adalah dapat mengkomunikasikan antar beberapa vlan yang berbeda, selain itu dapat menentukan vlan mana saja yang dapat berkomunikasi dan vlan mana saja yang tidak dapat berkomunikasi. Istilah dalam konfigurasi router ini adalah membuat sub-interface pada setiap ip vlan yang akan di komunikasikan dengan mencantumkan ip-default getway setiap Vlan yang ada dalam jaringan lokal (LAN). Konfigurasinya adalah sebagai berikut :

| Router#conf terminal                                         |  |
|--------------------------------------------------------------|--|
| Enter configuration commands, one per line. End with CNTL/Z. |  |
| Router(config-if)#interface fastEthernet 0/1.1               |  |
| Router(config-subif)#encapsulation dot1Q 1                   |  |
| Router(config-subif)#ip address 192.168.1.1 255.255.255.192  |  |
| Router(config-subit)#no shutdown                             |  |
|                                                              |  |
| Router(config-if)#interface                                  |  |
| fastEthernet 0/1.10                                          |  |
| Router(config-subif)#encapsulation dot1Q 10                  |  |
| Router(config-subif)#ip address 192.168.10.1 255.255.255.192 |  |
| Router(config-subif)#no shutdown                             |  |
|                                                              |  |
| Router(config-if)#interface                                  |  |
| fastEthernet 0/1.20                                          |  |
| Router(config-subif)#encapsulation dot1Q 20                  |  |
| Router(config-subif)#ip address 192.168.20.1 255.255.255.192 |  |
| Router(config-subif)#no shutdown                             |  |
|                                                              |  |
| Router(config-if)#interface                                  |  |
| fastEthernet 0/1.30                                          |  |

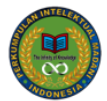

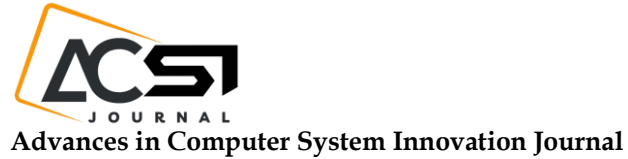

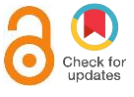

| Γ                   | Router(config-subif)#encapsulation dot1Q 30                  | ]              |
|---------------------|--------------------------------------------------------------|----------------|
|                     | Router(config-subif)#ip address 192.168.30.1 255.255.255.192 |                |
|                     | Router(config-subif)#no shutdown                             |                |
|                     | Router(config-if)#interface fastEthernet 0/1.40              |                |
|                     | Router(config-subif)#encapsulation dot1Q 40                  |                |
|                     | Router(config-subif)#ip address 192.168.40.1 255.255.255.192 |                |
|                     | Router(config-subif)#no shutdown                             |                |
|                     | Router(config-if)#interface fastEthernet 0/1.50              |                |
|                     | Router(config-subit)#encapsulation dot1Q 50                  |                |
|                     | Router(config-subit)#ip address 192.168.50.1 255.255.255.192 |                |
|                     | Router(config-subit)#no shutdown                             |                |
|                     | Router(config-if)#interface                                  |                |
|                     | fastEthemet 0/1.99                                           |                |
|                     | Router(config-subif)#encapsulation dot1Q 99 Native           |                |
|                     | Router(config-subif)#ip address 192.168.99.1 255.255.255.0   |                |
|                     | Router(config-subif)#no shutdown                             |                |
| Ketikan Perintah "S | how Run" untuk melihat apakah sudah terkonfigura             | si atau tidak. |
|                     | interface FastEthernet0/0.10                                 |                |
|                     | encapsulation dot1Q 10                                       |                |
|                     | ip address 192 168 10 1 255 255 255 192                      |                |
|                     | 1                                                            |                |
|                     | interface FastEthernet0/0.20                                 |                |
|                     | encapsulation dot1Q 20                                       |                |
|                     | ip address 192 168 20 1 255 255 255 192                      |                |
|                     | 1                                                            |                |
|                     | interface EastEthernet0/0.30                                 |                |
|                     | encansulation dot10.30                                       |                |
|                     | in address 102 169 20 1 255 255 255 102                      |                |
|                     | 1 address 192.106.30.1 233.233.233.192                       |                |
|                     | 9                                                            |                |
|                     | interface FastEthernet0/0.40                                 |                |
|                     | jp address 192.168.40.1 255.255.255.192                      |                |
|                     | I<br>interface EastEthernato/0.50                            |                |
|                     | encapsulation dot1Q 50                                       |                |
|                     | jp address 192.168.50.1 255.255.255.192                      |                |
|                     | interface FastEthernet0/0.99                                 |                |
|                     | encapsulation dot1Q 99 native                                |                |
|                     | p address 192.168.99.1 255.255.255.192                       |                |
|                     | interface FastEthernet1/0                                    |                |
|                     | no jp address<br>duplex auto                                 |                |
|                     | speed auto                                                   |                |
|                     | shutdown                                                     |                |
|                     | interface FastEthernet1/1                                    |                |
|                     | no įp, address                                               |                |
|                     | speed auto                                                   |                |
|                     | shutdown                                                     |                |
|                     | ip classless                                                 |                |
|                     | Ĩ.                                                           |                |
|                     | 1                                                            |                |
|                     | 1                                                            |                |
|                     | I<br>line.con 0                                              |                |
|                     | line vtv 0 4                                                 |                |
|                     | login                                                        |                |
|                     |                                                              |                |
|                     |                                                              |                |
|                     | !                                                            |                |
|                     | End                                                          |                |

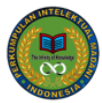

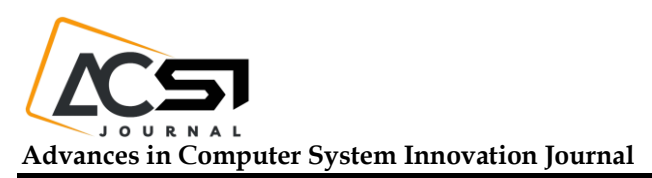

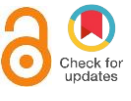

#### 5. Uji Coba Jaringan

Pada Uji Coba ini terlihat bagaimana topologi jaringan yang digunakan, beserta kelompok vlan mana saja yang ada dan ada beberapa PC yang terkoneksi pada VLAN 10 kurang lebih ada 2 PC yang terkoneksi, VLAN 20 ada 3 yang terkoneksi. Jadi Total Pc yang terkoneksi sekitar 5 PC.

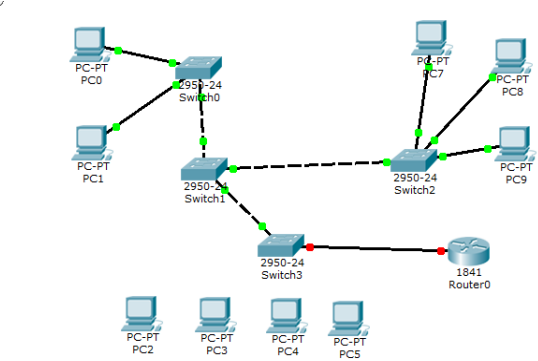

Gambar 16. Tampilan Output

Untuk dapat melihat apakah sesama PC dapat berkomunikasi atau tidak dilakukan perintah "ping" pada command prompt. Adapun ketentuan untuk masuk ke command promport klik start pad windows pilih run >>kemudian dalam ketik cmd. Maka akan masuk ke tampilan commandprompt. Setelah dalam command prompt gunakan perintah "ipconfig" untuk mengetahui ip address dalam PC tersebut. Setelah itu gunakan perintah "ping ip address (tujuan). Kalau ada balasan reply dari ip address tujuan berarti PC tersebut sudah bisa berkomunikasi. Dan kalau ada perintah – perintah lain selain hal tersebut berarti komunikasi gagal dilakukan dan ada masalah. Pada Gambar IV.13 bisa dilihat, Ping dari PC 1 dengan ipaddress 192.168.10.1 Ke PC 5 dengan ip address 192.168.10.5dilingkungan VLAN 10 berhasil dilakukan, karena berada dalam satu VLAN yang sama. Untuk mengetahui berhasil dilakukan Tidak hanya ke PC 3 saja pengiriman data juga bisa dilakukan ke bagian-bagian lainnya di lingkungan VLAN 10.

| Physical Config Desktop                                                                                                    |   |
|----------------------------------------------------------------------------------------------------|---|
|                                                                                                    |   |
| Command Prompt                                                                                                    | × |
| Packet Tracer PC Command Line 1.0<br>PC≻ipconfig                                                                                                    |   |
| IP Address                                                                                                    |   |
| PC>ping 192.168.10.3                                                                                                    |   |
| Pinging 192.168.10.3 with 32 bytes of data:                                                                                                    |   |
| Reply from 122.1409.10.3: bytes=32 tiam=36ms TTh=120<br>Reply from 132.160.10.3: bytes=32 tiam=37ms TTh=120<br>Reply from 132.160.10.3: bytes=32 tiam=34ms TTh=120<br>Reply from 132.160.10.3: bytes=32 tiam=44ms TTh=120 |   |
| Ping statistics for $1.92$ , $160$ , $10.3$ :<br>Ping statistics four 4, Severive 4, Lost = 0 (0t loss),<br>Approximate round trip times in milliseconds:<br>Hinisum = Sdam, Harimum = Ydam, Average = 61m                |   |
| рсң                                                                                                    |   |

Gambar 17. Ping vlan 10

Pada Gambar IV.14, Ping dari PC 3 dilingkungan VLAN 10 dengan ip address 192.168.10.3 ke PC Sampel 1 di lingkunganVLAN 30 dengan ip address 192.168.30.16 gagal dilakukan karenaberbeda VLAN selain itu bisa saja pada konfigurasi Router VLAN 30tidak di ikut sertakan dalam VLAN native 99. terlihat ada keterangan. Reply from 192.168.30.10.1 : Destination hounreachable.Untukmengetahui pada VLAN 30 apakah benar tidak berada dalam satu VLANnative 99, dapat dilihat pada konfigurasi Router tersebut, nanti akantertampil VLAN mana saja yang sudah terkoneksi dan dapat berkomunikasi.

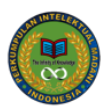

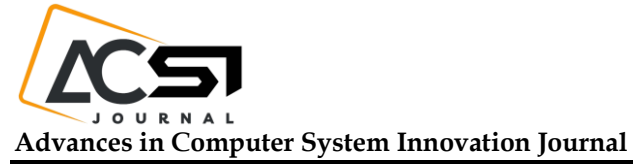

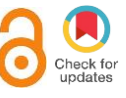

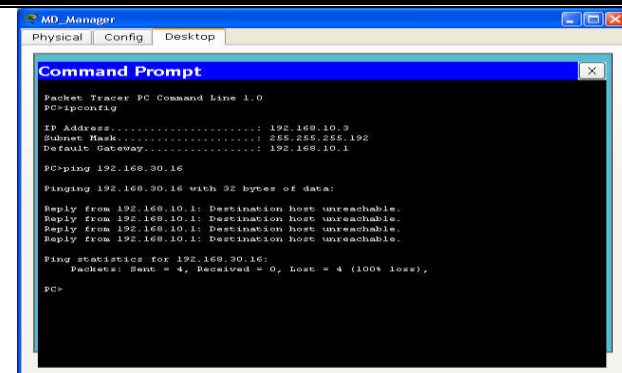

Gambar 18 Ping Gagal Dilakukan

Pada Gambar 4.15, komunikasi antar VLAN dari PC 4 pada VLAN 10 dengan IP address 192.168.10.4 KePC 3 pada VLAN 20 dengan ip address 192.168.20.36, berhasil dilakukan karena telah dikonfigurasi melalui router. Komunikasi berhasil dilakukan dengan adanya tulisan pada command prompt : Reply from 192.168.20.36 bytes=32 time=330ms TTL=127.

## Kesimpulan

Beberapa hal yang dapat penulis simpulkan berdasarkan penelitian yang dilakukan yaitu : Performance jaringan pada VLAN menjadi lebih optimal, sehingga akses antara jaringan local menjadi lebih cepat dan dapat disesuaikan dalam traffic yang terjadi dalam jaringan tersebut karena adanya pengiriman paket data secara bersamaan. Untuk sistem keamanan pada jaringan lebih terjamin karena dalam VLAN ini dapat diatur VLAN mana saja yang dapat dikomunikasikan dan VLAN mana saja yang tidak dapat dikomunikasikan, hal tersebut dapat dilakukan dengan mengkonfigurasikan router. VLAN memudahkan manajemen jaringan Karena pengguna yang membutuhkan sumber daya yang dibutuhkan berbagi dalam segmen yang sama.

## Referensi

Towidjojo,Rendra, "Konsep&implementasiRouting:100%Connected", Jasakom, Jakarta, 2012 Sinurya, EndaWista, Diktat KuliahDasarKomputerdan Pemrograman. UNDIP.2013.

Aditya, Firdaus.(2011).Implementasi Teknologi Jaringan VIRTUAL LAN (VLAN) PT.Telkom Drive IV Semarang .Semarang.

Agustina, Hary. (2011). Teknik VLAN. Bandung : Penerbit PT. Bisik Tetangga.

Permata, Tegar. (2011). Implemenetasi dan Analisis Kinerja Jaringan INTER-VLAN dengan Konfigurasi VLAN TRUNK dan Router Menggunakan Simulasi Packet Tracer, Yogyakarta. Sofana, Iwan, (2010) Cisco CCNA & Jaringan Komputer. Bandung : Penerbit Informatika

Bandung

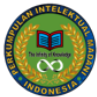